# **Data Collect Rules**

Instructional Course

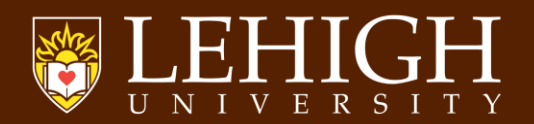

If you are part of the Data Collect Group, you have been given permissions to process entries in Banner Finance, which can include campus services, such as equipment usage, copy & printing charges or parking fees.

Group members must adhere to specific rules and are responsible for following this list of procedures.

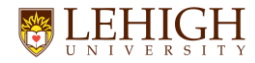

## Having valid authorization is the main rule!

You must have approval from either the Financial Manager or an Authorized Signer for each index being charged.

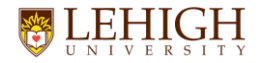

B

## Verify the approval is valid using Banner form FTIFATA.

| Application                                   | Navigator × +                                               |   |          | V |   | ٥ | × |
|-----------------------------------------------|-------------------------------------------------------------|---|----------|---|---|---|---|
| $\leftrightarrow \  \   \rightarrow \  \   G$ | 1 🔒 appnav-prod.ec.lehigh.edu/applicationNavigator/seamless | ۵ | <b>0</b> | • | • |   |   |
| ≡                                             |                                                             |   |          |   |   |   |   |
| ຜ                                             | Welcome                                                     |   |          |   |   |   |   |
| ⊞                                             | Search     O Direct Navigation                              |   |          |   |   |   |   |
| Q                                             | ftifata                                                     |   |          |   |   |   |   |
|                                               | FOAPAL Attribute Association Query<br>(FTIFATA)             |   |          |   |   |   |   |
| ?                                             |                                                             |   |          |   |   |   |   |
| *                                             |                                                             |   |          |   |   |   |   |
| (→                                            |                                                             |   |          |   |   |   |   |

4

#### Ellucian®|© 2014-2021 Ellucian Company L.P. and its affiliates.

This software contains confidential and proprietary information of Ellucian and its subsidiaries. Use of this software is limited to Ellucian licensees, and is subject to the terms and conditions of one or more written license agreements between Ellucian and the licensee in question.

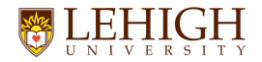

?

 $\bigstar$ 

 $(\rightarrow$ 

B

| Ø Application                     | n Navigator × +         |                                     |                                                                                          |       |         | ∨ – ₫ X         |
|-----------------------------------|-------------------------|-------------------------------------|------------------------------------------------------------------------------------------|-------|---------|-----------------|
| $\leftrightarrow$ $\rightarrow$ G | ☆ appnav-prod.ec.lehigh | h.edu/applicationNavigator/seamless |                                                                                          |       | छ 🖻 🖈 🤠 | 🕫 🖸 💺 🕸 📲 🖸 🗧   |
| Ξ                                 | 🗙 🕜 ellucian            | FOAPAL Attribute Association Quer   | y FTIFATA 9.3.22 (CLD-PROD)                                                              | 🔒 ADD |         | RELATED * TOOLS |
|                                   | Chart of Accounts: *    | P                                   |                                                                                          |       |         | Go              |
| ស                                 | Select FOAPAL:          | Fund                                |                                                                                          |       |         |                 |
|                                   | Element to Query        | Fund                                |                                                                                          |       |         |                 |
| Ħ                                 | Query Criteria:         | Organization                        | ts of Attibute Types                                                                     |       |         |                 |
|                                   | Get Started: Complete   | eProgram                            | rch by name, press TAB from an ID field, enter your search criteria, and then press ENTR | ER.   |         |                 |
| Q                                 |                         | Activity                            |                                                                                          |       |         |                 |
|                                   |                         | Location<br>Account Type            | •                                                                                        |       |         |                 |

## Choose Organization for indexes starting with a number 1 or 2. All other indexes, leave the default as Fund. Then, click Go above or the Down Arrow below.

KEY BLOCK FOAPAL TYPE [1]

©2000 - 2021 Ellucian. All rights reserved

ellucian®

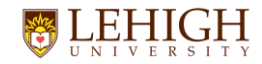

| Ø Applica       | ation Navigator × +           |                                                |                            |                           |                 |                            | ~ - 0 X            |
|-----------------|-------------------------------|------------------------------------------------|----------------------------|---------------------------|-----------------|----------------------------|--------------------|
| $ \rightarrow $ | C ☆ 🏻 appnav-prod.ec.lehigh.  | edu/applicationNavigator/seamless              |                            |                           |                 | Q 🖻 🖈 😇 👼 🖬 🎙              | 🐼 🗯 🖬 💽 E          |
| ≡               | 🗙 🥝 ellucian FOAPA            | L Attribute Association Query FTIFATA 9.3.22 ( | CLD-PROD)                  |                           | 4               | add 🖹 retrieve 🖧 related   | ) 🔅 tools 🔶        |
| ផ               | Chart of Accounts: P Select F | OAPAL Element to Query: Fund Query Criter      | ia: 💿 By Attribute Types 📄 | By Sets of Attibute Types |                 |                            | Start Over         |
|                 | + FOAPAL ATTRIBUTE ASSOCIATIO | ON QUERY                                       |                            |                           |                 | 🏟 Settings 📑 Insert 📑 Dele | te 🍯 Copy 🔍 Filter |
| ▦               | Basic Filter Advanced Filter  |                                                |                            |                           |                 |                            | 0                  |
| Q               | Fund Code           300001    | Description                                    | Attribute Type<br>FMGR     | Description               | Attribute Value | Add Another Field Y        |                    |
|                 |                               |                                                |                            |                           |                 |                            | Clear All Go       |
| ୭               | Fund Code                     | Description                                    | Attribute Type             | Description               | Attribute Value | Description                | Set Code           |
|                 | 1 of 1                        | 1 V Per Page                                   |                            |                           |                 |                            | Record 1 of 1      |

Enter index # in the Fund Code or Organization Code field & enter "FMGR" in the Attribute Type field – then, click the Go box to run the query.

 $\hookrightarrow$ 

മ

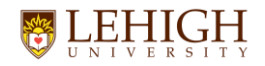

## The Financial Manager's email ID & name will appear.

| Applic                          | ation Navigator  | × +                  |                |                                  |                             |                           |                 |                   | $\sim$       | – 0 ×         |
|---------------------------------|------------------|----------------------|----------------|----------------------------------|-----------------------------|---------------------------|-----------------|-------------------|--------------|---------------|
| $\leftrightarrow$ $\rightarrow$ | C 🟠 🔒 appna      | av-prod.ec.lehigh.eo | du/application | Navigator/seamless               |                             |                           |                 | @ @ ☆ ©           | 🗟 📑 🖸        | * 🛛 🗿 E       |
| ≡                               | 🗙 🕜 elluci       | ian FOAPAL           | Attribute As   | sociation Query FTIFATA 9.3.22 ( | CLD-PROD)                   |                           | 4               | ADD 🖹 RETRIEVE    | RELATED      | 🗱 TOOLS 🛛 🔔   |
|                                 | Chart of Account | s:P Select FC        | APAL Elem      | ent to Query: Fund Query Criter  | ria: 💿 By Attribute Types 🔵 | By Sets of Attibute Types |                 |                   |              | Start Over    |
|                                 | - FOAPAL ATTRIBU | UTE ASSOCIATION      |                |                                  |                             |                           |                 | 🏟 Settings 📑 Inse | ert 🗧 Delete | Copy Copy     |
| ▦                               | Active filters:  | Fund Code: 30        | 00001 😑        | Attribute Type: FMGR O           | ear All                     |                           |                 |                   | (            | Filter Again  |
| $\circ$                         | Fund Code        |                      | Description    |                                  | Attribute Type              | Description               | Attribute Value | Description       |              | Set Code      |
| $\sim$                          | 300001           |                      | Dir Busine     | ss Service                       | FMGR                        | Financial Manager         | MRI205          | Mark Ironside     |              | FMGR          |
| 4                               | 📕 ┥ 🗍 of 1       |                      | 1 ¥ Pe         | er Page                          |                             |                           |                 |                   |              | Record 1 of 1 |
|                                 |                  |                      |                |                                  |                             |                           |                 |                   |              |               |

If the name in the Description field doesn't match the person who authorized the charge, click the Filter Again button to search for Authorized Signers - enter "AUTH%" instead of
 "FMGR" in the Attribute Type field - the % sign is a wild card since there may be more than one authorized signer on an index.

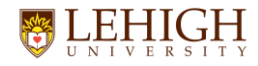

# After typing "AUTH%", click the Go button to view the Authorized Signer email IDs and names.

| Ø Applica                       | ation Navigator × +          |                                                 |                            |                           |                 | $\vee$                         | - 0 ×           |
|---------------------------------|------------------------------|-------------------------------------------------|----------------------------|---------------------------|-----------------|--------------------------------|-----------------|
| $\leftrightarrow$ $\rightarrow$ | C 🗅 🔒 appnav-prod.ec.lehigh  | edu/applicationNavigator/seamless               |                            |                           |                 | ९ 🖻 🕁 🤠 👼 🖬 🚳                  | 🕨 🖬 💽 🗄         |
| Ξ                               | × @ ellucian FOAP4           | AL Attribute Association Query FTIFATA 9.3.22 ( | CLD-PROD)                  |                           | 4               | add 🖹 retrieve 🛔 related 🐇     | tools 🤌         |
| ຜ                               | Chart of Accounts: P Select  | FOAPAL Element to Query: Fund Query Criter      | ia: 💿 By Attribute Types 🔵 | By Sets of Attibute Types |                 |                                | Start Over      |
|                                 | - FOAPAL ATTRIBUTE ASSOCIATI | ON QUERY                                        |                            |                           |                 | 🌣 Settings 📑 Insert 📑 Delete 🖣 | Copy 🏾 🎗 Filter |
| ⊞                               | Basic Filter Advanced Filter |                                                 |                            |                           |                 |                                | 0               |
| Q                               | Fund Code<br>300001          | Description                                     | Attribute Type             | Description               | Attribute Value | Add Another Field >            |                 |
|                                 |                              |                                                 |                            |                           |                 | C                              | lear All Go     |
|                                 | Fund Code                    | Description                                     | Attribute Type             | Description               | Attribute Value | Description                    | Set Code        |
| 0                               | 300001                       | Dir Business Service                            | FMGR                       | Financial Manager         | MRI205          | Mark Ironside                  | FMGR            |
| <b>_</b>                        | 🔰 🖣 🗍 of 1 🕨 🕅               | 20 V Per Page                                   |                            |                           |                 |                                | Record 1 of 1   |

(<del>)</del>

മ

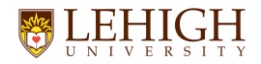

| Ø Applic                        | ation Navig | ator ×         | +               |                |                                |                              |                           |                 | $\vee$                     | – ø ×         |
|---------------------------------|-------------|----------------|-----------------|----------------|--------------------------------|------------------------------|---------------------------|-----------------|----------------------------|---------------|
| $\leftrightarrow$ $\rightarrow$ | C 🗘         | appnav-pr      | od.ec.lehigh.ec | lu/application | Navigator/seamless             |                              |                           |                 | ९ 🖻 🖈 🤠 👼 🖬 🕼              | ) 🛪 🛛 🕓 :     |
| ≡                               | ×           | Ø ellucian     | Foapal          | Attribute As   | sociation Query FTIFATA 9.3.22 | (CLD-PROD)                   |                           | -               | add 🖹 retrieve 🛔 related   | 🇱 tools 🛛 🌲   |
| ធ                               | Chart o     | of Accounts: P | Select FC       | APAL Eleme     | ent to Query: Fund Query Crite | eria: 🖲 By Attribute Types 🔵 | By Sets of Attibute Types |                 | (                          | Start Over    |
|                                 | - FOAP      | AL ATTRIBUTE   | ASSOCIATION     | QUERY          |                                |                              |                           |                 | Settings 🖶 Insert 🚍 Delete | Copy 🏹 Filter |
| ▦                               | Active      | filters: Fu    | ind Code: 30    | 00001 🗢        | Attribute Type: AUTH%          | Clear All                    |                           |                 |                            | Filter Again  |
| $\cap$                          | Fund Co     | ode            |                 | Description    |                                | Attribute Type               | Description               | Attribute Value | Description                | Set Code      |
| $\sim$                          | 300001      | 1              |                 | Dir Busines    | ss Service                     | AUTH1                        | Authorized Signer 1       | ANM717          | Ann Marie Mulhearn         | AUTH1         |
| _1                              | 300001      | 1              |                 | Dir Busines    | ss Service                     | AUTH2                        | Authorized Signer 2       | AMC921          | Alexandria M. Cianci       | AUTH2         |
| ð                               | N 4         | 1 of 1 🕨       |                 | 20 🗸 Pe        | r Page                         |                              |                           |                 |                            | Record 1 of 2 |
|                                 |             |                |                 |                |                                |                              |                           |                 |                            |               |

If the Financial Manager or one of the Authorized Signers didn't approve the charge, <u>you must contact</u> the person or
 the department who gave you the index number to get a valid authorization before processing the entry in Banner.

3

★

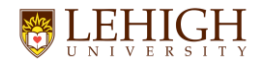

Д

| Ø Applic                        | ation Navigator                     | × +                  |                  |                              |                         |                               |                 |                         | ~ - @ ×         |  |  |
|---------------------------------|-------------------------------------|----------------------|------------------|------------------------------|-------------------------|-------------------------------|-----------------|-------------------------|-----------------|--|--|
| $\leftrightarrow$ $\rightarrow$ | C 🖒 🔒 appna                         | av-prod.ec.lehigh.ec | lu/applicationNa | vigator/seamless             |                         |                               |                 | Q 🖻 🖈 🤠 👼 🚍             | 🖣 🕼 🗯 🖬 🙆 🗄     |  |  |
| ≡                               | 🗙 🕜 elluc                           | ian FOAPAL           | Attribute Asso   | ciation Query FTIFATA 9.3.22 | (CLD-PROD)              |                               |                 | 🔒 ADD 斗 RETRIEVE 🛛 🛔 RE | LATED 🔅 TOOLS 🐥 |  |  |
| ຜ                               | Chart of Account                    | s: P Select FO       | APAL Element     | to Query: Fund Query Crit    | eria: 💿 By Attribute Ty | pes By Sets of Attibute Types |                 |                         | Start Over      |  |  |
|                                 | ▼FOAPAL ATTRIBUTE ASSOCIATION QUERY |                      |                  |                              |                         |                               |                 |                         |                 |  |  |
| ▦                               | Active filters:                     | Fund Code: 30        | 00001 🖨 🗚        | Attribute Type: AUTH%        | Clear All               |                               |                 |                         | Filter Again 🗴  |  |  |
| $\cap$                          | Fund Code                           |                      | Description      |                              | Attribute Type          | Description                   | Attribute Value | Description             | Set Code        |  |  |
| Ч,                              | 300001                              |                      | Dir Business     | Service                      | AUTH1                   | Authorized Signer 1           | ANM717          | Ann Marie Mulhearn      | AUTH1           |  |  |
| _1                              | 300001                              |                      | Dir Business     | Service                      | AUTH2                   | Authorized Signer 2           | AMC921          | Alexandria M. Cianci    | AUTH2           |  |  |
| ð                               | 🚺 ┥ 🗍 of                            |                      | 20 🗸 Per F       | Page                         |                         |                               |                 |                         | Record 1 of 2   |  |  |

Click the Filter Again button and follow the same steps to
 verify the authorized individuals on the remaining
 transactions in your batch.

Please be conscientious about this as processing unauthorized entries could lead to revoking your data collect permissions.

Once all authorizations are verified accurately, you can proceed with entering the transactions into Banner – see the following instructions.

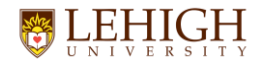

## On the main Banner menu (Welcome screen), type FGAJVCD or FGAJVCQ to access the Journal Voucher Entry or Journal Voucher Quick form.

| Ø Application               | Navigator X +                                                   |     |   |          | $\sim$ | - | ٥    | $\times$ |
|-----------------------------|-----------------------------------------------------------------|-----|---|----------|--------|---|------|----------|
| $\leftrightarrow \ \ni \ G$ | A appnav-prod.ec.lehigh.edu/applicationNavigator/seamless     Q | ₽ ☆ | ø | <b>9</b> | 5      | * | ] () | :        |
| ≡                           |                                                                 |     |   |          |        |   |      |          |
| ຜ                           | Welcome                                                         |     |   |          |        |   |      |          |
| ⊞                           | Search     Direct Navigation                                    |     |   |          |        |   |      |          |
| Q                           | fgajvcd                                                         |     |   |          |        |   |      |          |
|                             | Journal Voucher Entry<br>(FGA IVCD)                             | 7   |   |          |        |   |      |          |
| ?                           |                                                                 |     |   |          |        |   |      |          |
| *                           |                                                                 |     |   |          |        |   |      |          |
| [→                          |                                                                 |     |   |          |        |   |      |          |

#### Ellucian® | © 2014-2022 Ellucian Company L.P. and its affiliates.

This software contains confidential and proprietary information of Ellucian and its subsidiaries. Use of this software is limited to Ellucian licensees, and is subject to the terms and conditions of one or more written license agreements between Ellucian and the licensee in question.

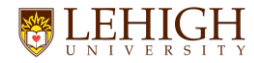

## On the next screen, click the Go or Arrow down button – Banner will assign a system generated document number.

| C                                                                                                    | Ø Applicatio                      | on Navigator × +         |                                                                                                    |                                                        |                               |          | ~         | - 0 ×       |
|----------------------------------------------------------------------------------------------------|-----------------------------------|--------------------------|----------------------------------------------------------------------------------------------------|--------------------------------------------------------|-------------------------------|----------|-----------|-------------|
| <ul> <li>Vertical Journal Voucher Entry FCALVCD 0.3.23 (CL.DPROD)</li> <li>Part REVE A RETREVE A TO<br/>Cocument Number:</li></ul>                                                         | $\leftrightarrow$ $\rightarrow$ C | 🛆 🔒 appnav-prod.ec.lehig | h.edu/applicationNavigator/seamless                                                                                                    |                                                        |                               | @ 12 ☆   | 😳 👼 🕒 🖣   | Ø 🗯 🖬 💽 i   |
| Cocument Number:                                                                                                    |                                   | 🗙 🕜 ellucian             | Journal Voucher Entry FGAJVCD 9.3.23 (Cl                                                                                                    | .D-PROD)                                               | 🔒 ADD                         | RETRIEVE | 晶 RELATED | 🗱 TOOLS 🛛 🔔 |
| Get Started: Complete the fields above and click Go. To search by name, press TAB from an ID field, enter your search criteria, and then press ENTER.  C C C C C C C C C C C C C C C C C C | ຜ                                 | Document Number:         | енее страна страна Страна страна страна Страна страна страна страна страна страна страна страна страна страна страна страна страна страна страна страна страна страна Страна страна страна страна страна страна страна страна страна страна страна страна страна страна страна страна страна страна страна страна страна страна страна страна страна страна страна страна страна страна страна страна страна страна страна страна страна страна страна страна страна страна страна Страна страна страна страна страна страна страна страна страна страна страна страна страна страна страна страна страна страна страна страна страна страна страна страна страна страна страна страна страна страна страна страна страна стр | Submission Number:                                     |                               |          |           | Go          |
|                                                                                                    |                                   | Get Started: Comple      | te the fields above and click Go. To search by                                                                                                    | name, press TAB from an ID field, enter your search cr | iteria, and then press ENTER. |          |           |             |
|                                                                                                    | ▦                                 |                          |                                                                                                    |                                                        |                               |          |           |             |
|                                                                                                    | Q                                 |                          |                                                                                                    |                                                        |                               |          |           |             |
|                                                                                                    |                                   |                          |                                                                                                    |                                                        |                               |          |           |             |
|                                                                                                    | ?                                 |                          |                                                                                                    |                                                        |                               |          |           |             |
|                                                                                                    | *                                 |                          |                                                                                                    |                                                        |                               |          |           |             |
|                                                                                                    | (→                                |                          |                                                                                                    |                                                        |                               |          |           |             |
|                                                                                                    | ප                                 |                          |                                                                                                    |                                                        |                               |          |           |             |
|                                                                                                    |                                   | <b>x</b>                 |                                                                                                    |                                                        |                               |          |           |             |

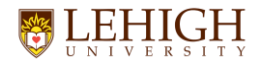

## Transaction Date defaults to today's date – <u>keep this as is</u>. Please open & complete a batch on the same day – if that is not possible, please email Faye Kraft (fek218) to let her know why.

| Ø Application | on Navigator × +         |                                                 |               |            |             |            |              |         |           | $\sim$   | -     |          |
|---------------|--------------------------|-------------------------------------------------|---------------|------------|-------------|------------|--------------|---------|-----------|----------|-------|----------|
| ← → G         | 🛕 🔒 appnav-prod.ec.lehig | gh.edu/applicationNavigator/seamless            |               |            |             |            |              | ¢۲      | 👼 🕒       | <b>%</b> | * =   | 1 🖸 i    |
| ≡             | 🗙 🕜 ellucian             | Journal Voucher Entry FGAJVCD 9.3.23 (CLD-PROD) |               |            | 🔒 AD        | DD 🗎       | RETRIEVE     | Å       | RELATED   | *        | TOOL  | s 🐴      |
|               | Document Number:         | Submission Number: 0                            |               |            | Que         | ery caused | d no records | to be I | etrieved. | Re-en    | nter. |          |
| ጨ             | - JOURNAL VOUCHER D      | OCUMENT HEADER                                  |               |            |             |            | 0            | nsert   | 🗖 Delet   | e 📭      | Сору  | 🗙 Filter |
|               | Transaction Date *       | 01/10/2023                                      |               | NSF Check  | king        |            |              |         |           |          |       |          |
| ▦             | Document Total           |                                                 |               | Defer Edit |             |            |              |         |           |          |       |          |
| ~             |                          | Redistribute                                    | Create Source |            |             |            |              |         |           |          |       |          |
| Q             | Distribution Total       |                                                 |               | Document   | Text Exists |            |              |         |           |          |       |          |
| <b>3</b>      | Document Status          |                                                 |               |            |             |            |              |         |           |          |       |          |

In the Document Total field, enter the total dollar amount of your transactions which equals the sum of all debits and all credits. (Example – Debit \$100 & Credit \$100 – Document Total = \$200

Then, click the Down Arrow below to go to the next screen for entering your transactions.

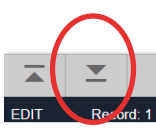

?

 $\star$ 

 $(\rightarrow$ 

മ

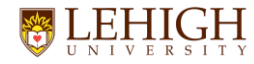

## Add the Document Number to your PDF batch header and TAB through the fields entering the transactions based on the information below.

| <ul> <li>Application</li> </ul>   | on Navigator × +         |                |             |                  |                 |             |                                           |                                  |                          |                   |                       | ~ - Ø                    | ×        |
|-----------------------------------|--------------------------|----------------|-------------|------------------|-----------------|-------------|-------------------------------------------|----------------------------------|--------------------------|-------------------|-----------------------|--------------------------|----------|
| $\leftrightarrow$ $\rightarrow$ G | 🟠 🔒 appnav-prod.ec.lehig | h.edu/applicat | ionNavigato | r/seamless       |                 |             |                                           |                                  |                          | Q 🖻 🌣             | 🛛 🗢 💆 🔍               | • @ * I 📀                | ) :      |
| ≡                                 | 🗙 🕜 ellucian             | Journal V      | /oucher E   | Entry FGAJVCD    | 9.3.23 (CLD-PRO | D)          |                                           |                                  | 🔒 ADD                    | PRETRIEVE         | A RELATED             | 🌞 TOOLS                  | ۹        |
|                                   | Document Number: J0      | 166983 s       | Submissi    | on Number: 0     | System Ge       | enerated D  | ocument Numb                              | er                               |                          |                   |                       | Start Over               |          |
| ጨ                                 | - TRANSACTION TOTAL      |                |             |                  |                 |             |                                           |                                  |                          | 🖪 Inse            | rt 🖪 Delete           | 🖥 Copy 🛛 🏹 Filt          | ter      |
|                                   | Document Total           |                |             | 3,219.52         | Document        | Total from  | what you enter                            | ed on the previo                 | us screen                |                   |                       |                          |          |
| ⊞                                 | - JOURNAL VOUCHER D      | ETAIL          |             |                  |                 |             |                                           |                                  |                          | Settings 🛛 🖶 Inse | rt 🗖 Delete           | Copy 🔍 Fill              | ter      |
| 0                                 | Status                   |                |             | •                |                 | Sequence    | <ul> <li>Tab past<br/>automati</li> </ul> | this - Banner assig              | Journal T                | ype *             | assigned<br>the Contr | to you by oller's Office |          |
| ~                                 | COA*                     | P              | •••         | Lehigh Universi  | ty COA is alw   | ays P       |                                           | Actv                             | •••                      |                   |                       |                          |          |
|                                   | Index                    |                | •••         | Enter from       | n your paper    | work        |                                           | Locn                             | •••                      |                   |                       |                          |          |
|                                   | Fund                     |                | •••         |                  |                 |             |                                           | Project                          | •••                      |                   |                       |                          | 4        |
| ?                                 | Orgn                     |                | •••         |                  |                 |             | Fund (                                    | Oran <sup>e</sup> Drog fields fi | Il in outomotion         | ally bacad on th  | o Indox nur           | nhor ontorod             |          |
| Ŭ                                 | Acct                     |                | •••         | Enter from       | n your paper    | work        | <u>Fund, v</u>                            | Jight & Flog heids h             |                          | any based on a    |                       | iber entereu             |          |
| $\star$                           | Prog                     |                | •••         |                  |                 |             |                                           |                                  |                          |                   |                       |                          |          |
|                                   | Percent                  |                |             |                  |                 | Deposit     |                                           | Document Reference               | The                      | a sum ant Dafe    | rence Field           |                          |          |
| ( <del>)</del>                    | Amount*                  | ad Dobit       | or Cro      | dit from you     | r nanonwork     | Encumbrance | ••••                                      | Budget Period                    | of 35                    | characters an     | d is option           | al to use for            |          |
|                                   | Enter Amount a           |                | or cre      |                  | грарегиотк      | Number      |                                           |                                  | anyth                    | ing extra you     | need to en            | ter.                     |          |
|                                   | Debit/Credit             |                | Quandala    |                  |                 | Item Number |                                           | 0                                | Accrual Indica           | tor               |                       |                          |          |
| ~                                 | Description *            | Enter          | Descrip     | tion - max 3     | 5 characters    | Action      | (None)                                    | Currency<br>Cift Date            |                          |                   |                       |                          |          |
| മ                                 | Bank Code                |                | Ban         | k Code will defa | ult to FA -     | Commit Type |                                           | Number of Units                  |                          |                   |                       |                          |          |
|                                   |                          |                | don         | t change this    |                 | Commit Type |                                           | Number of Onits                  |                          |                   |                       |                          | •        |
|                                   |                          | M              | 1 ~         | Per Page         |                 |             |                                           |                                  |                          |                   |                       | Record 1 of              | f 1      |
|                                   |                          |                |             |                  |                 |             |                                           |                                  |                          | Inco              | rt 📕 Noloto           | E Conv 🗣 Filt            | tor SAVE |
|                                   | EDIT Record: 1/1         | FGB            | JVCD.FGB.   | JVCD_SEQ_NUM[1]  |                 |             |                                           | ©2000 - 2023. Ellucia            | an. All rights reserved. |                   |                       | ellucian                 |          |

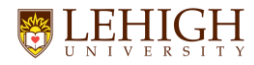

Once you have the 1<sup>st</sup> transaction keyed into the screen, click the Copy button at the top right (this copies what you entered into the 2<sup>nd</sup> transaction). Make any necessary adjustments to the Index, Acct (account code), Amount, Debit/Credit, Description and Document Reference fields. Then, click Copy to add more transactions or press the Down Arrow key on your keyboard so Banner recognizes your last transaction.

| Ø Application | on Navigator × +                 |                           |                      |             |        |                      |                          |          |          |         | ~ –          | o ×        |
|---------------|----------------------------------|---------------------------|----------------------|-------------|--------|----------------------|--------------------------|----------|----------|---------|--------------|------------|
| ← → C         | appnav-prod.ec.lehigi            | h.edu/applicationNavigate | or/seamless          |             |        |                      |                          | Ð        | € ☆      | i 🗟 😨   | <b>•</b> 👁 🖈 | 🗆 🖸 i      |
| ≡             | 🗙 🕜 ellucian                     | Journal Voucher           | Entry FGAJVCD 9.3.23 | (CLD-PROD)  |        |                      | 🔒 ADD                    | 🖹 RETRIE | EVE 🎍    | RELATED | 🗱 тос        | ols 🌲      |
|               | Document Number: J07             | 166983 Submiss            | ion Number: 0        |             |        |                      |                          |          |          |         | Star         | t Over     |
|               | ▼ TRANSACTION TOTAL              |                           |                      |             |        |                      |                          | t        | H Insert | Delete  | Г Сору       | 🔨 Filter   |
| m             | Document Total                   |                           | 3,219.52             |             |        |                      |                          |          |          |         |              |            |
| ▦             | - JOURNAL VOUCHER DE             | ETAIL                     |                      |             |        |                      | 0                        | Settings | Insert   | Delete  | Га Сору      | 🕄 Filter   |
| 0             | Status                           |                           | •                    | Sequence    | *      |                      | Journal T                | ype *    | •••      |         |              |            |
| $\sim$        | COA *                            | P •••                     | Lehigh University    |             |        | Actv                 | •••                      |          |          |         |              |            |
|               | Index                            | •••                       |                      |             |        | Locn                 | •••                      |          |          |         |              |            |
|               | Fund                             | •••                       |                      |             |        | Project              | •••                      |          |          |         |              |            |
| ?             | Orgn                             | •••                       |                      |             |        |                      |                          |          |          |         |              |            |
|               | Acct                             |                           |                      |             |        |                      |                          |          |          |         |              |            |
| $\star$       | Prog                             |                           |                      |             |        |                      |                          |          |          |         |              |            |
|               | Percent                          |                           |                      | Deposit     |        | Document Reference   |                          |          |          |         |              |            |
| C→            | Amount *                         |                           |                      | Encumbrance | •••    | Budget Period        |                          |          |          |         |              |            |
|               | Debit/Credit                     |                           | •                    | Item Number |        |                      | Accrual Indicat          | for      |          |         |              |            |
|               |                                  | NSF Override              |                      | Sequence    |        | Currency             |                          |          |          |         |              |            |
| $\circ$       | Description *                    |                           |                      | Action      | (None) | Gift Date            |                          | <b>i</b> |          |         |              |            |
| 8             | Bank Code                        | •••                       |                      | Commit Type |        | Number of Units      |                          |          |          |         |              |            |
|               | <ul> <li>I ● 1 of 1 ●</li> </ul> | ) 1 ~                     | Per Page             |             |        |                      |                          |          |          |         | Rec          | >rd 1 of 1 |
|               |                                  |                           |                      |             |        |                      |                          | 1        |          |         | Copy         | ♥ Filtor   |
|               |                                  |                           |                      |             |        |                      |                          |          |          |         |              | SAVE       |
|               | EDIT Record: 1/1                 | FGBJVCD FGB               | JVCD SEQ NUM [1]     |             |        | ©2000 - 2023. Elluci | an. All rights reserved. |          |          |         | el           | ucian。     |

15

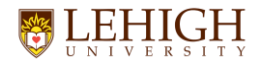

# When you've finished entering all transactions, click the RELATED button on the blue bar at the top right of the screen.

Click Access Transaction Summary Info to review what you entered.

| Ø Applica                       | ation Navigator X                            | +                      |                            |             |                               |           |              |     |       |         |          | $\sim$   | — ć     | 9 ×        |
|---------------------------------|----------------------------------------------|------------------------|----------------------------|-------------|-------------------------------|-----------|--------------|-----|-------|---------|----------|----------|---------|------------|
| $\leftrightarrow$ $\rightarrow$ | C 🏠 🔒 appnav-prod.                           | .ec.lehigh.edu/applica | ationNavigator/seamless    |             |                               |           |              |     |       | @ 🖻 ✿   | ي 🙂      |          | * 🗆     | <b>C</b> : |
| $\equiv$                        | 🗙 🕜 ellucian                                 | Journal Voucher        | Entry FGAJVCD 9.3.23 (CLD- | PROD)       |                               |           |              |     | 🔒 ADD | 🖹 RETRI | eve 🛔    | RELATED  | TOOL:   | s 🌲        |
|                                 | Document Number: J01                         | 166983 Submiss         | ion Number: 0              |             |                               |           |              |     |       |         |          |          | Start C | lver       |
| ស៊                              | - TRANSACTION TOTAL                          |                        |                            |             |                               |           |              |     |       |         | 🚼 Insert | E Delete | Га Сору | 👻 Filter   |
|                                 | Document Total                               |                        |                            |             |                               |           |              |     |       |         |          |          |         |            |
| ▦                               |                                              | Settings               | 🗄 Insert                   | Delete      | 🍙 Сору                        | Y. Filter |              |     |       |         |          |          |         |            |
| 0                               | Status                                       |                        | •                          | s           | Sequence *                    |           | Journal Type |     |       |         |          |          |         |            |
| $\sim$                          | COA*                                         | P •••                  | Lehigh University          |             |                               | Actv      | •            | ••  |       |         |          |          |         |            |
|                                 | Index                                        | •••                    |                            |             |                               | Locn      | •            | ••  |       |         |          |          |         |            |
|                                 | Fund                                         | •••                    |                            |             |                               | Project   | ••           | ••  |       |         |          |          |         |            |
| ?                               | Orgn                                         | •••                    |                            |             |                               |           |              |     |       |         |          |          |         |            |
| Ŭ                               | Acct                                         | •••                    |                            |             |                               |           |              |     |       |         |          |          |         |            |
| $\star$                         | Prog                                         |                        |                            |             |                               |           | (D.(         |     |       |         |          |          |         |            |
| _                               | Percent                                      |                        |                            | Deposit     |                               | Documer   | t Reference  |     |       |         |          |          |         |            |
| €                               | Amount                                       |                        | ]                          | Number      | Number                        |           |              |     |       |         |          |          |         |            |
|                                 | Debit/Credit                                 |                        |                            | Item Number | Item Number Accrual Indicator |           |              |     |       |         |          |          |         |            |
|                                 | NSF Override                                 |                        |                            | Sequence    |                               |           | Currency     | ••• |       |         |          |          |         |            |
| Q                               | Description *                                |                        |                            | Action      | (None)                        |           | Gift Date    |     |       |         |          |          |         |            |
|                                 | Bank Code                                    | •••                    |                            | Commit Type | ▼                             | Nun       | ber of Units |     |       |         |          |          |         |            |
|                                 | 1 of 1                                       |                        | Per Page                   |             |                               |           |              |     |       |         |          | -        | Reco    | rd 1 of 1  |
|                                 |                                              |                        |                            |             |                               |           |              |     |       |         | E Insert | Delete   | Сору    | Y, Filter  |
|                                 | Complete In Pr                               | ocess                  |                            |             |                               |           |              |     |       |         |          |          |         |            |
|                                 |                                              |                        |                            |             |                               |           |              |     |       |         |          |          |         |            |
|                                 |                                              |                        |                            |             |                               |           |              |     |       |         |          |          |         |            |
|                                 |                                              |                        |                            |             |                               |           |              |     |       |         |          |          |         |            |
|                                 |                                              |                        |                            |             |                               |           |              |     |       |         |          |          |         | SAVE       |
|                                 | EDIT Decent 1/1 FCR.N/CD ECR.N/CD SEC.NII/01 |                        |                            |             |                               |           |              |     |       |         |          | برالم    | cian_   |            |

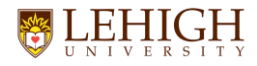

## Review the information for each transaction to make sure everything you entered is correct.

## Verify the Document Total at the top of the screen and Total at the bottom of the screen match.

### Click the X at the top left of the blue bar to go back.

| ×        | 🥑 ellı                                                             | ucian Jou     | rnal Vouc | cher Su | mmary FG | IJSUM 9.0                    | (CLD-PRC | DD)    |       |      | 🔒 Al      | DD 🖹       | RETRIEVE     | 晶 RELATED     | 🗱 TOOLS  | <mark>-</mark> |
|----------|--------------------------------------------------------------------|---------------|-----------|---------|----------|------------------------------|----------|--------|-------|------|-----------|------------|--------------|---------------|----------|----------------|
| Docume   | Document: J0167373 Submission: 0                                   |               |           |         |          |                              |          |        |       |      |           |            |              |               | Start Ov | /er            |
| Transac  | tion Da                                                            | ate: 02/01/20 | 023       |         |          | Document Total: 5,000,000.00 |          |        |       |      |           |            |              |               |          |                |
| - JOURN  | AL VOL                                                             | JCHER SUMMA   | RY        |         |          |                              |          |        |       |      |           | 🏚 Se       | ettings      | Insert Delete | Сору     | 🗨 Filter       |
| Status   | Status Sequence Type COA                                           |               | СОА       | Index   | Fund     | Orgn                         | Acct     | Prog   | Actv  | Locn | Transacti | ion Amount | Debit/Cr     | Debit/Credit  |          |                |
| Postable | e 🔻                                                                | )             | 1 JE      | E16     | Р        | 077220                       | 077220   | 7235FB | 89970 | 6400 |           |            |              | 2,500,000.00  | Debit    |                |
| Postable |                                                                    |               | 2 JE      | E16     | Ρ        | 720227                       | 720227   | 7235FB | 50970 | 6400 |           |            | 2,500,000.00 |               | ) Credit |                |
|          |                                                                    |               |           |         |          |                              |          |        |       |      |           | Total:     |              | 5,000,000.00  | )        |                |
| K <      | I of 1         I         10         Per Page         Record 1 of 2 |               |           |         |          |                              |          |        |       |      |           |            |              |               |          |                |

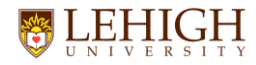

### After verifying the Summary and Total of all transactions, click the Complete box at the bottom left – a green message at the top right of the screen will appear saying "Document Jxxxxxx completed and forwarded to the posting process". If that message doesn't appear, please check the FAQ section at the end of this document.

| Ø Applic                        | cation Navigator 🗙 🗙                                          | +               |                         |             |            |          |                           |                   |           |          | $\sim$   | - 0     | ×         |  |
|---------------------------------|---------------------------------------------------------------|-----------------|-------------------------|-------------|------------|----------|---------------------------|-------------------|-----------|----------|----------|---------|-----------|--|
| $\leftrightarrow$ $\rightarrow$ | C 🛆 🏟 appnav-prod.ec.lehigh.edu/applicationNavigator/seamless |                 |                         |             |            |          |                           |                   |           |          | 🖸 🐴 🛛    | * 🖬 🕻   | C :       |  |
| ≣                               | 🗙 🕜 ellucian                                                  | Journal Voucher | Entry FGAJVCD 9.3.23    | (CLD-PROD)  |            |          |                           | 🔒 AD              | d 🖹 retri | eve 🖧    | RELATED  | 🗱 TOOLS |           |  |
|                                 | Document Number: J0                                           |                 |                         | (           | Start Ov   | /er      |                           |                   |           |          |          |         |           |  |
| ഹ                               | - TRANSACTION TOTAL                                           |                 |                         |             |            |          |                           |                   |           | 🗄 Insert | 🗖 Delete | Га Сору | 👻 Filter  |  |
| ▦                               | Document Total                                                |                 | 3,219.52                |             |            |          |                           |                   |           |          |          |         |           |  |
|                                 | - JOURNAL VOUCHER D                                           | 🏟 Settings      | 🗄 Insert                | Delete      | Га Сору    | 👻 Filter |                           |                   |           |          |          |         |           |  |
| 0                               | Status                                                        |                 |                         | s           | Sequence * |          |                           | Journal Type *    | •••       |          |          |         |           |  |
| ~                               | COA*                                                          | P •••           | Lehigh University       |             |            | Actv     | •••                       |                   |           |          |          |         |           |  |
|                                 | Index                                                         | •••             |                         |             |            | Locn     | •••                       |                   |           |          |          |         |           |  |
|                                 | Fund                                                          | •••             |                         |             |            | Project  | ••••                      |                   |           |          |          |         |           |  |
| ?                               | Orgn                                                          | •••             |                         |             |            |          |                           |                   |           |          |          |         |           |  |
|                                 | Acct                                                          | •••             |                         |             |            |          |                           |                   |           |          |          |         |           |  |
| +                               | Prog                                                          | •••             |                         |             |            |          |                           |                   |           |          |          |         |           |  |
|                                 | Percent                                                       |                 |                         | Deposit     |            | Documen  | t Reference               |                   |           |          |          |         |           |  |
| €                               | Amount *                                                      |                 |                         | Encumbrance | •••        | Bu       | dget Period               |                   |           |          |          |         |           |  |
|                                 |                                                               |                 |                         | Number      |            |          |                           |                   |           |          |          |         |           |  |
|                                 | Debit/Credit                                                  |                 | •                       | Item Number |            |          | <i>F</i>                  | Accrual Indicator |           |          |          |         |           |  |
|                                 |                                                               | NSF Override    |                         | Sequence    |            |          | Currency                  | ••••              |           |          |          |         |           |  |
| දු                              | Description *                                                 |                 |                         | Action      | (None)     |          | Gift Date                 |                   |           |          |          |         |           |  |
|                                 | Bank Code                                                     |                 | Dor Dogo                | Commit Type |            |          |                           |                   |           |          |          | Pocor   | rd 1 of 1 |  |
|                                 |                                                               |                 | i eri age               |             |            |          |                           |                   |           | Insert   | Delete   | Copy    | Filter    |  |
|                                 |                                                               |                 |                         |             |            |          |                           |                   |           | moore    | Delete   | Copy    | (, 1 mer  |  |
| (                               | Complete I In Pr                                              | OCESS           |                         |             |            |          |                           |                   |           |          |          |         |           |  |
|                                 |                                                               |                 |                         |             |            |          |                           |                   |           |          |          |         |           |  |
|                                 |                                                               |                 |                         |             |            |          |                           |                   |           |          |          |         |           |  |
|                                 |                                                               |                 |                         |             |            |          |                           |                   |           |          |          |         |           |  |
|                                 |                                                               |                 |                         |             |            |          |                           |                   |           |          |          |         | SAVE      |  |
|                                 | EDIT Record: 1/1                                              | FGBJ            | VCD.FGBJVCD_SEQ_NUM [1] |             |            | ©2       | 000 - 2023. Ellucian. All |                   | ellucian₃ |          |          |         |           |  |

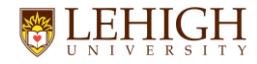

Fill in the PDF batch header when the batch is complete and email it to <u>inctr@lehigh.edu</u> with the subject "Batch Header"

For auditing purposes, you are responsible for retaining & safeguarding all transaction detail support documentation in your office for a period of 7 years.

Please file your entries by batch number for ease in finding the information.

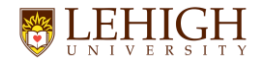

You should complete your batch the same day it's started. If you need to leave a batch open for any reason, please email Faye Kraft (fek218) with your batch # so she is aware.

All current month transactions must be posted by 5:00pm on the last business day of the month – you'll receive an email reminder each month about this deadline.

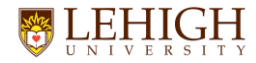

## **FAQs – Frequently Asked Questions**

How do I change the document total on an existing batch? In the TOOLS menu located on the blue bar, click on Header Information under the OPTIONS section.

### How do I get to the batch summary?

In the RELATED menu located on the blue bar, click on Access Transaction Summary Info.

What if I get an error message "Total amount of all transactions must equal document total"?

This means that the individual entries do not add up to the total you entered on the header screen.

You could have missed entering a transaction, entered a wrong dollar amount or your document total could be wrong. Go to the batch summary, review your entries and go back to the transaction to make any necessary adjustments.

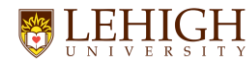

### FAQs – Frequently Asked Questions (continued)

Who can I contact regarding any Data Collect question that I may have? Call or email Faye Kraft at 8-4633 or fek218, or Janice P. at 8-4549 or jap409

### What do I do if Banner locks up while entering data?

Sometimes you need to completely close Banner. The only data that might be lost is the current record that you were working on. Click on the X in the upper left hand corner on the blue bar. Then, click on the Lock Icon on the left side gray menu. You might receive the message: Are you sure you want to exit this Banner session? Answer Yes. It is possible that you might be sent back to the web page without getting any message.

If that doesn't work, click the X on the web page tab to close it. Then, you can re-open Banner and log in again to start over.

### What if I need to delete an entry/record?

Press the Down or Up Arrow on your keyboard until you see the record you need to remove. Click the Delete button at the top right of the Journal Voucher Detail section of the screen. You can now complete your batch.

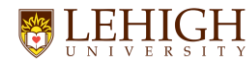

## FAQs – Frequently Asked Questions (continued)

What if I need to delete a batch or I forgot to write down my Document Number?

Call or email Faye Kraft at 8-4633 or fek218, or Janice P. at 8-4549 or jap409

What if I can't finish a batch and need to come back to it later? To leave a batch in process, click the In Process box under the Completion section of the screen. Click on the X at the beginning of the blue bar which will take you back to the Welcome Menu.

To return to the batch, type FGAJVCD and on the next screen, <u>you must enter</u> <u>your document number, you must include the "J"</u>. Click the Down Arrow & the Transaction date and Document Total will be filled in already with your information. If you need to change the document total, you can do it at this time. Click Go to get to your first record. You can now go through each record by using the down arrow key on your keyboard. Make any corrections and continue entering additional records. Complete the batch as normal.

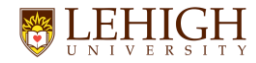

### What if I need to adjust an entry/record?

Press the Down or Up Arrow on your keyboard until you see the record you need to adjust.

If you need to fix the Index number, it's best to click on that number and press the Delete key on your keyboard for the Index, Fund, Orgn, Acct & Prog fields. Then click back in the Index field and enter the correct number – Banner will fill in the rest of the necessary information in the column.

If you need to fix the Acct number, Amount, Debit/Credit or Description, click on the corresponding field and enter the correct information.

Then, click the SAVE button in the bottom right corner and click the Complete button to finish your batch.

If you have any other questions, please email the Controller's Office at <u>inctr@lehigh.edu</u>.

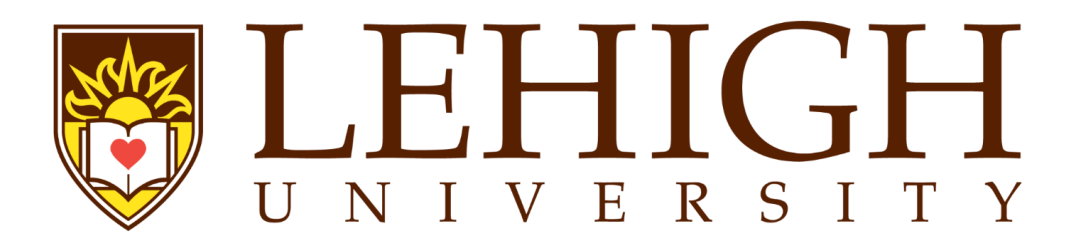